# 附件1

# 线上面谈操作指南

# 第一部分 面谈前准备

#### 一、面谈环境要求

 需在安全、封闭、明亮且无干扰的房间中独立进行,禁 止在开放场所进行。

面谈过程中房间禁止他人出入,视角范围内不能有任何
面谈禁止物品出现,不可张贴与面谈相关的材料。

3. 检查房间内网络是否顺畅。

4. 身份核验或考场环境被判定不合格的,不得进行面谈。

#### 二、考前物资列表清单

1. 手机两部(须带有摄像头、具有录音录像功能、内存可用存储空间在4G以上,保证连续录像两个小时并不得粘贴防窥膜)。面谈端手机建议使用系统版本为安卓10.0及以上、鸿蒙系统2.0及以上的近两年上市的主流品牌机,不建议使用红米系列手机,不建议使用低端千元品牌机型,不建议使用系统版本为iOS16及以上的苹果手机。

2. 手机支架两套、充电线两套。

3. 考生本人有效身份证、初试通知单。

# 三、面谈设备设置要求

考生需自备两部手机,一部手机用于面谈答题,另一部手 机用于录制考场监控视频,具体如下。

(一) 第一部手机(下称: 面谈端手机)

为确保面谈顺利完成,请根据实际情况,对面谈端手机进行合理设置。

1. 手机设置

(1)关闭手机蓝牙,以避免手机自动连接附近蓝牙设备, 影响考生收听系统声音。

(2)将手机媒体音量调到最大,以避免影响面谈视频录制 声音效果。

(3)将手机屏幕显示设置为最长时间,以避免面谈过程中 手机自动锁屏或熄屏。

(4)关闭手机语音助手,如苹果 Siri、华为智慧助手等, 以避免面谈过程中误唤醒手机语音助手,影响面谈视频录制。

(5)打开手机屏幕自动旋转,正式面谈时将手机横置进行 视频录制。

(6) 关闭可能导致本人图像失真的相关设置。

2. 网络设置

方式一: 使用 Wi-Fi 无线网络,将手机调至"飞行模式"以 避免面谈过程中手机来电;

方式二:使用手机移动网络,开启手机来电呼叫转移功能,

以避免面谈过程中手机来电。

2. 通讯软件设置

关闭手机微信的新消息通知、语音和视频通话邀请等功能。 如手机安装 QQ、钉钉等除微信以外的通讯软件,须卸载或退 出当前登录账号,以避免面谈过程中语音和视频来电。

(二) 第二部手机(下称: 监考端手机)

为确保面谈顺利完成,请根据实际情况,对监考端手机进 行合理设置。

1. 手机设置

(1)关闭手机蓝牙,以避免手机自动连接附近蓝牙设备, 从而影响考生接收系统声音。

(2)将手机媒体音量调到最大,以避免影响考生与监考人员的沟通和监控视频录制声音效果。

(3)将手机屏幕显示设置为常亮,以避免手机自动锁屏或 熄屏。

(4)关闭手机语音助手,如苹果 Siri、华为智慧助手等, 以避免面谈过程中误唤醒手机语音助手,影响考场监控视频录制。

2. 网络设置

方式一: 使用 Wi-Fi 无线网络,将手机调至"飞行模式"以 避免面谈过程中手机来电;

方式二:使用手机移动网络,开启手机来电呼叫转移功能,

以避免面谈过程中手机来电。

2. 通讯软件设置

监考端手机需要提前下载安装腾讯会议软件,注册腾讯会 议账号。如手机安装微信、QQ、钉钉等除腾讯会议以外的通讯 软件,须卸载或退出当前登陆账号,以避免面谈过程中语音和 视频来电。

# 四、设备摆放要求

面谈端手机利用支架固定摆放在考生正前方,能够清晰拍 摄考生上半身及面谈情况;监考端手机利用支架固定摆放在考 生侧后方 **30°**方向,确保能够清晰拍摄面谈过程及考场周围环 境,设备摆放参考下图。

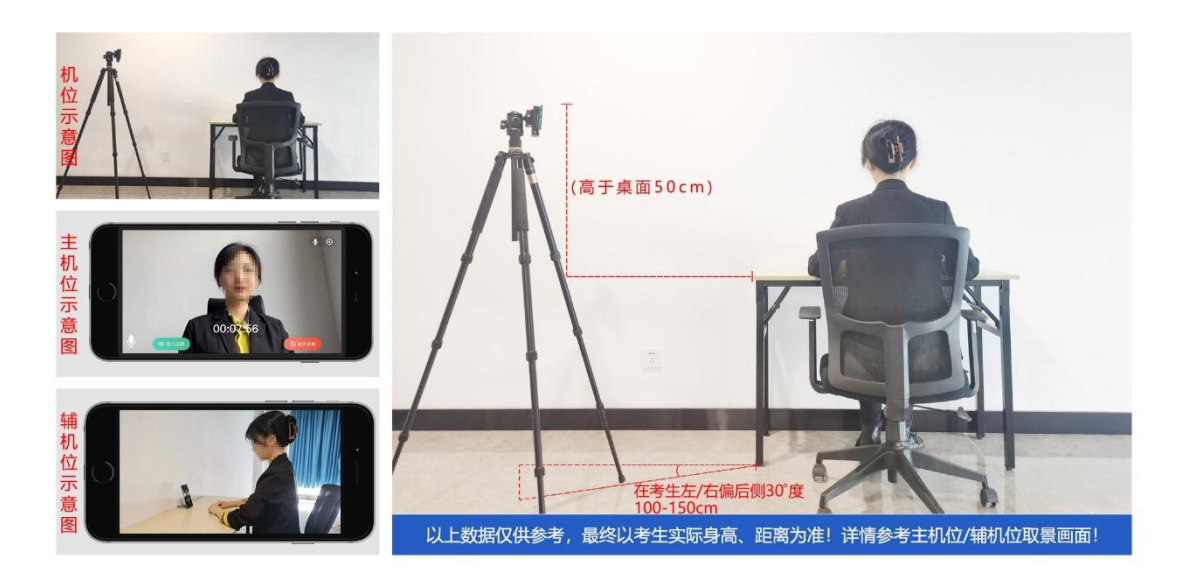

面谈机位示意图

# 第二部分 面谈流程

考生首先使用监考端手机加入腾讯会议室,并在监考人员 指令下查验考场环境,验证身份(出示本人有效身份证、初试 通知单),等待监考人员签到授权。然后使用面谈端手机搜索"旗 帜云面试"微信小程序,选择相应考试名称,输入身份证号和密 码登录(初始密码为"11111111")。仔细阅读【首页】内容 后,点击【个人中心】核对个人姓名、身份证号、考试名称、 职位名称等信息,确认无误后,点击【<u>我的面试</u>】,然后点击 【进入候考室】等待监考人员指令,准备面谈。

进入候考室以后,请按照以下步骤进行操作。

#### 第一步:身份验证视频录制

考生提前准备有效身份证和初试通知单,点击【开始录制】, 进入身份验证视频录制,然后点击【朗读内容】,大声朗读文 字内容,朗读完毕后,点击屏幕下方【结束录制】按钮完成录 制。

# 第二步:身份验证视频确认

身份验证视频文件生成后,考生播放视频确认内容正确、 画面清晰、声音洪亮,然后点击【确认无误】,如效果不佳, 可重新录制。

#### 第三步:人脸识别

点击【人脸识别】, 自拍一张本人照片进行人脸识别(请

勿佩戴口罩),如自动审核失败,点击【人工审核】等待工作 人员进行审核。

#### 第四步:视频面试

考生按照相关要求进行面谈前准备。待倒计时结束后,点击【开始面试】,进入视频录制界面,系统自动开始视频录制。 考生<u>自我陈述、审题、思考、答题</u>合并计时,面谈时间结束, 系统将自动结束视频录制,也可点击【结束录制】,提前完成 面谈。

面谈期间,若有手机或微信来电,须立即挂断,以免影响 面谈。如遇设备故障、断电、断网、不稳固等情况,在面谈时 间结束前可重新登录"旗帜云面试"继续答题,以上情况均计入 面谈时间。